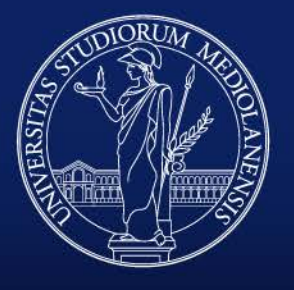

### UNIVERSITÀ DEGLI STUDI DI MILANO

# La piattaforma Whistleblowing UNIMI

Manuale per il segnalante

# Homepage Whistleblowing UNIMI

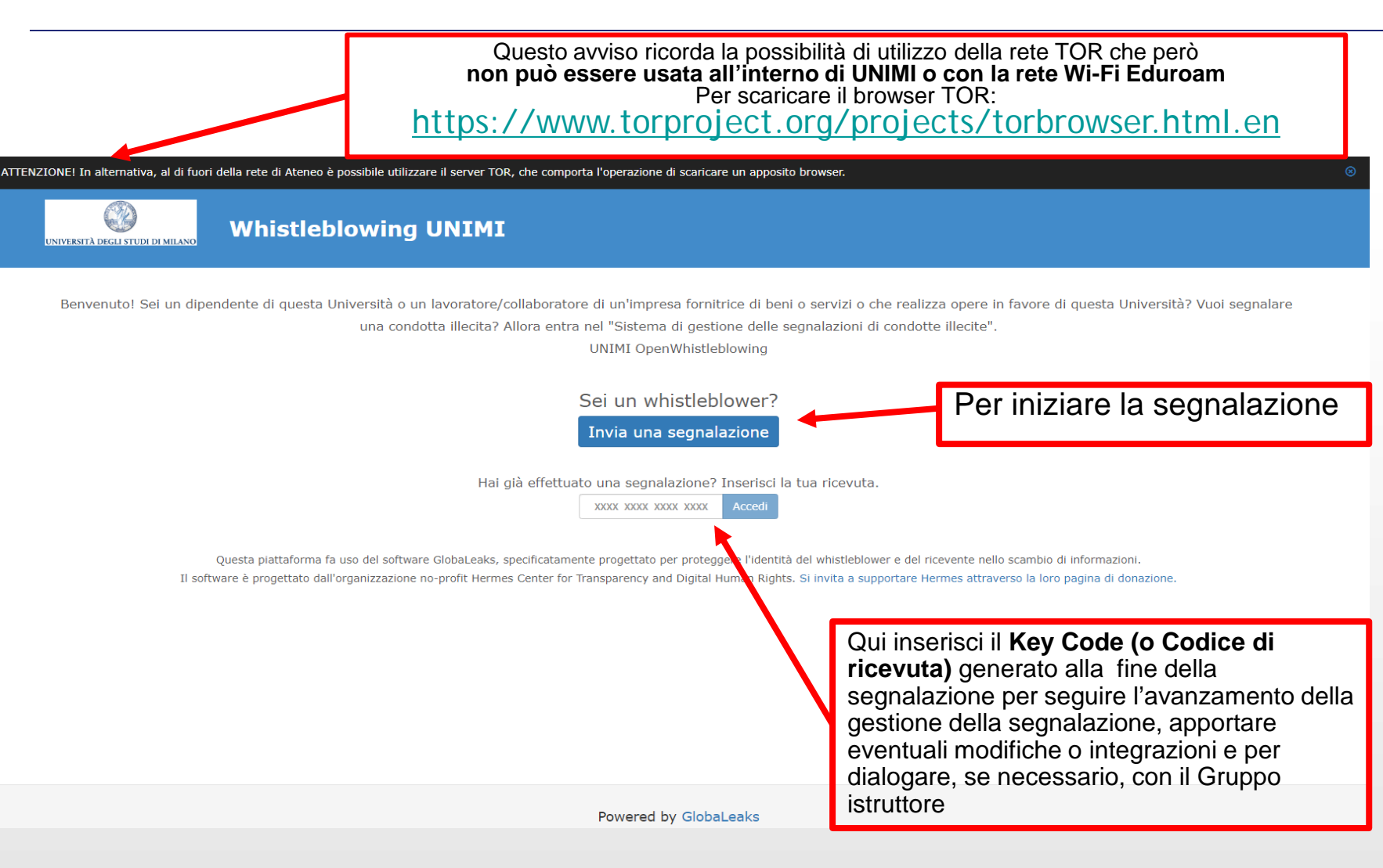

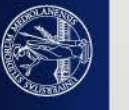

# Avviso sul trattamento dei dati inseriti

| ENZIONE! In alternativa, al di fuori della rete di Ateneo è | e possibile utilizzare il server TOR, che comporta l'operazione di scaricare un apposito browser. Attenzione!                                                                                                    |                                                       |  |
|-------------------------------------------------------------|----------------------------------------------------------------------------------------------------|-------------------------------------------------------|--|
| Whistlet                                                    | Ai sensi dell'art. 54-bis, comma 3, d.lgs. 165/2001 ss.mm.ii., nell'ambito dell'eventuale procedimento penale l'identità del<br>segnalante è coperta dal segreto nei modi e nei limiti previsti dall'art. 329 del codice di procedura penale ("fino a quando<br>l'imputato non ne possa avere conoscenza e, comunque, non oltre la chiusura delle indagini preliminari"); nell'ambito<br>dell'eventuale procedimento dinanzi alla Corte dei conti l'identità del segnalante non può essere rivelata fino alla chiusura<br>della fase istruttoria. Nell'ambito dell'eventuale procedimento disciplinare l'identità del segnalante non può essere rivelata,<br>ove la contestazione dell'addebito disciplinare sia fondata su accertamenti distinti e ulteriori rispetto alla segnalazione,<br>anche se conseguenti alla stessa; qualora la contestazione dell'addebito disciplinare sia fondata, in tutto o in parte, sulla<br>segnalazione e la conoscenza dell'identità del segnalante sia indispensabile per la difesa dell'incolpato, la segnalazione<br>sarà utilizzabile ai fini del procedimento disciplinare solo in presenza del consenso del segnalante alla rivelazione della sua<br>identità. Sono fatti salvi i poteri istruttori delle Autorità giudiziarie.<br>Si informa che le segnalazioni effettuate in forma anonima possono essere prese in considerazione solo in casi peculiari<br>(ovvero se adeuutamente circostanziate e rese con dovizia di narticolari) e, comunque, non ai sensi dell'art. 54-bis d.las | rore di questa U                                      |  |
| Questa piattaforma f<br>Il software è progettato dal        | 165/2001 ss.mm.ii Le segnalazioni, anche se inviate in forma anonima in prima istanza, potranno essere<br>successivamente integrate con le generalità del segnalante ai fini di acquisire l'eventuale tutela legale oltre alla priorità di<br>gestione. Tutte le segnalazioni, nel rispetto della tutela della riservatezza dell'identità del segnalante, potranno essere<br>inviate dal RPCT ad altre istituzioni (Autorità Giudiziaria ordinaria, Corte dei conti, Dipartimento della funzione pubblica,<br>altre Amministrazioni, etc.).<br>Ai sensi dell'art. 54-bis, comma 4, d.lgs. 165/2001 ss.mm.ii., la segnalazione è sottratta all'accesso previsto dagli artt. 22<br>ss. legge 241/1990 ss.mm.ii. Sono fatti salvi i poteri istruttori delle Autorità giudiziarie.                                                                                                    | mbio di informazioni.<br>la loro pagina di donazione. |  |
|                                                             | Procedi                                                                                                    |                                                       |  |

Powered by GlobaLeaks

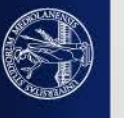

# Tab. 1 - Il tuo lavoro

| UNIVERSITÀ DEGLI STUDI DI MILANO<br>INIVERSITÀ DEGLI STUDI DI MILANO                                                                                                    | Hai già effettuato una segnalazione? Inserisci la tua ricevuta.         XXXX XXXX XXXX XXXX         Accedi |
|----------------------------------------------------------------------------------------------------|----------------------------------------------------------------------------------------------------|
| 1 - Il tuo lavoro 2 - Segnalazione 3 - Altri soggetti informati 4 - Allegati 5 - Identità 6 - Invia                                                                                                    |                                                                                                    |
| Sel? * Seleziona una delle seguenti opzioni: Dipendente di questa Università                                                                                                    |                                                                                                    |
| <ul> <li>Diputative di questa università</li> <li>Lavoratore/collaboratore delle imprese fornitrici di beni o servizi o che realizzano opere in favore di questa Università</li> </ul>                                                                                                    |                                                                                                    |
| Il tuo datore di lavoro Ragione o denominazione sociale completa Completa il campo solo se sei un dipendente di un'impresa fornitine di beni o servizi o che realizza opere in favore di questa Università                                                                                                    |                                                                                                    |
| Denominazione completa dell'ufficio<br>Indica la denominazione della struttura presso cui presti servizio.<br>Il campo va compilato nel caso in cui tu sia un dipendente pubblico oppure privato, Uttavia puoi ometterne la compilazione se l'indicazione dell'ufficio può comportare la tua identificazione (ad eser | npio se appartieni ad un ufficio con meno di tre dipendenti)                                               |
| Indirizzo della sede<br>Il campo va compilato sia dal dipendente pubblico, se presta servizio in una sede territoriale, sia da quello privato.                                                                                                    |                                                                                                    |
| Città                                                                                                    |                                                                                                    |
| Successivo 🛇                                                                                                    |                                                                                                    |
| Si precisa che le scritte in <b>rosso</b> sono domande<br>cui si deve rispondere altrimenti la segnalazione<br>inviata.                                                                                                    | <ul> <li>obbligatorie a</li> <li>non verrà</li> </ul>                                                      |

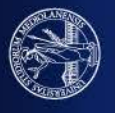

# Tab. 2 - Segnalazione

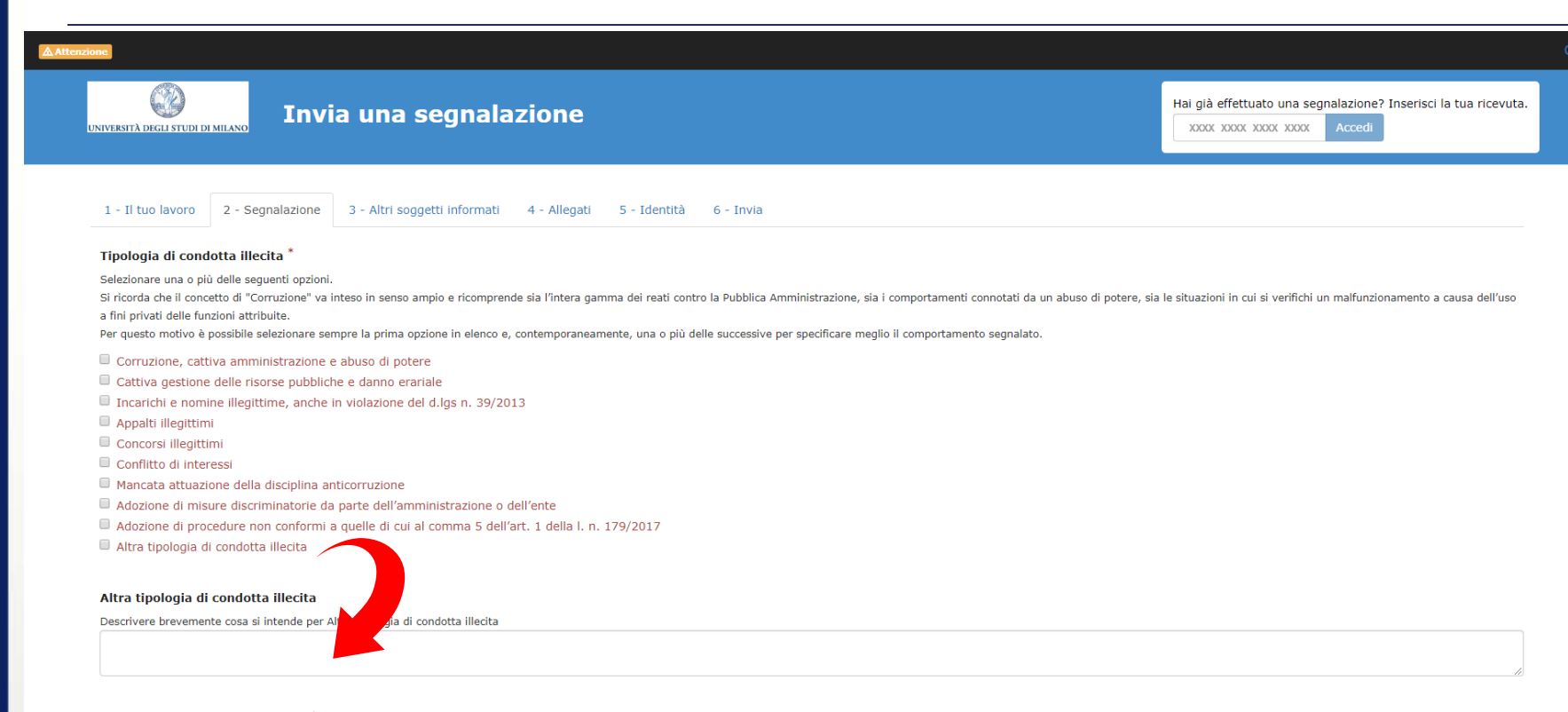

### Quando si sono verificati i fatti? \*

Indica la data esatta (se possibile) o il periodo in cui si sono verificati i fatti, ad esempio: "1 gennaio 2019" oppure "da giugno a settembre" oppure "tre anni fa"

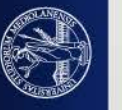

# Segue: Tab. 2 - Segnalazione

### I fatti sono ancora in corso?

Inserire le seguenti opzioni, alternative fra loro

- 🔲 Si No No Si verificano ripetutamente
- Non so

### Elenco soggetti coinvolti nell'accaduto

Indica chi sono i soggetti, persone fisiche o giuridiche, coinvolte a qualunque titolo nell'accaduto. Aggiungi tutti i dettagli che ritieni possano essere utili per finalità di verifica e indagine.

Per aggiungere ulteriori soggetti, al termine della compilazione di tutti i seguenti campi relativi al soggetto indicato e dopo il campo Note, premere ogni volta il pulsante blu a destra "Aggiungi soggetto coinvolto"

### Cognome / Ragione sociale

Nome

### Amministrazione, ente o azienda per cui o con cui lavora il soggetto coinvolto

Se il soggetto indicato è una persona fisica, indica l'Ente o l'Azienda per cui o con cui lavora.

### Qualifica rivestita dal soggetto coinvolto in Università

Se il soggetto indicato è una persona fisica, indica la qualifica rivestita.

- Rettore
- Direttore Generale
- Senatore
- Consigliere
- Dirigente/Responsabile di struttura
- Direttore di Dipartimento
- Responsabile amministrativo
- Professore/Ricercatore
- Funzionario/Impiegato
- 🗏 Altra qualifica 🖊
- Altra qualifica

Descrivere brevemente si intende per Altra

UNIVERSITÀ DEGLI STUDI DI MILANO

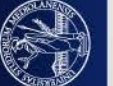

# Segue: Tab. 2 - Segnalazione

| Ruolo che il soggetto coinvolto ha avuto              | nell'accaduto                                                                                                    |                               |
|-------------------------------------------------------|----------------------------------------------------------------------------------------------------|-------------------------------|
| Indica il ruolo che il soggetto coinvolto, persona fi | sica o giuridica, ha avuto nell'accaduto (ad es. è l'autore del fatto, ha assistito al fatto, è il soggetto destinatario della condotta segnalata, ecc.) |                               |
|                                                       |                                                                                                    |                               |
|                                                       |                                                                                                    |                               |
| Numero di telefono del soggetto coinvol               | to                                                                                                    |                               |
|                                                       |                                                                                                    | Nol caso di                   |
|                                                       |                                                                                                    | inel caso ul.                 |
| Indirizzo Email del soggetto coinvolto                |                                                                                                    | soggetto unico                |
|                                                       |                                                                                                    | Suggenu unico                 |
|                                                       |                                                                                                    | o di                          |
| Ha tratto beneficio, anche economico, da              | all'accaduto?                                                                                                    | 0 01                          |
| In caso affermativo descrivi il beneficio nello spaz  | io dedicato alle note                                                                                                    | nrimo soggetto                |
| SI 51                                                 |                                                                                                    | Printo Soggetto               |
| □ No                                                  |                                                                                                    |                               |
| Non so                                                |                                                                                                    |                               |
|                                                       |                                                                                                    |                               |
| Note                                                  |                                                                                                    |                               |
| Note aggiuntive che ritieni utili sul soggetto coinve | olto nell'accaduto                                                                                                    |                               |
|                                                       |                                                                                                    |                               |
|                                                       |                                                                                                    |                               |
|                                                       |                                                                                                    |                               |
|                                                       |                                                                                                    | + Aggiungi soggetto coinvolto |
| Descrizione dei fatti *                               |                                                                                                    |                               |
| Descrivi quello che è successo e come ne sei venuto   | o a conoscenza, indicando tutti gli elementi (persone coinvolte, luoghi, comportamenti, ecc), che ritieni utili per la ricostruzione dei fatti.          |                               |
| Ti ricordiamo che se indichi in questo campo le tue   | generalità, la tua identità non è protetta qualora inserita.                                                                                             |                               |
| 4                                                     |                                                                                                    |                               |
|                                                       |                                                                                                    |                               |
|                                                       |                                                                                                    |                               |
|                                                       |                                                                                                    |                               |
|                                                       | Se i soggetti coinvolti sono diu di                                                                                                    | uno, cliccare sul             |
|                                                       |                                                                                                    |                               |
|                                                       | puisante per inserire i soggetti su                                                                                                    | ICCESSIVI                     |
|                                                       |                                                                                                    |                               |
|                                                       |                                                                                                    |                               |
| Dono l'insor                                          | imento di tutti i soggetti coinvolti inserir                                                                                                    |                               |
| Doportinser                                           |                                                                                                    | C                             |
| obbligatoria                                          | mente la descrizione dei fatti                                                                                                    |                               |
| essingatoria                                          |                                                                                                    |                               |
|                                                       |                                                                                                    |                               |

# Tab. 3 - Altri soggetti informati

6 - Invia

UNIVERSITÀ DEGLI STUDI DI MILANO

Invia una segnalazione

Hai già effettuato una segnalazione? Inserisci la tua ricevuta.

1 - Il tuo lavoro 2 - Segnalazione 3 - Altri soggetti informati 4 - Allegati 5 - Identità

### In questa sezione puoi aggiungere informazioni

E' in atto un procedimento disciplinare o contenzioso amministrativo, penale, civile, contabile in relazione ai fatti segnalati?

Campo a compilazione obbligatoria.

Se non ne sei a conoscenza o sai che non ci sono procedimenti o contenziosi in corso, specificalo comunque.

Nel caso in cui sussista un contenzioso ti chiediamo di essere quanto più preciso possibile nel riportarne i riferimenti.

### In che modo sei coinvolto nel procedimento?

Compila il campo nel caso in cui tu sia a conoscenza dell'origine del procedimento o del contenzioso che hai descritto

Non sono coinvolto, il procedimento è stato attivato da altri

Sono coinvolto, ma il procedimento è stato attivato da altri

 $\hfill\square$  Il procedimento è stato attivato a seguito di mia segnalazione

### Il procedimento è stato attivato a seguito di mia segnalazione

Se il procedimento è stato attivato a seguito di tua segnalazione compila i seguenti campi

### A quale Autorità o istituzione ti sei già rivolto?

Indica a quale autorità ti sei già rivolto

Superiore gerarchico

ANAC

- 🔲 Corte dei Conti
- 🔲 Autorità Giudiziaria
- Polizia
- Carabinieri
- Guardia di Finanza
- Ispettorato per la Funzione Pubblica

Altre Forze di Polizia

UNIVERSITÀ DEGLI STUDI DI MILANO

# Segue: Tab. 3 - Altri soggetti informati

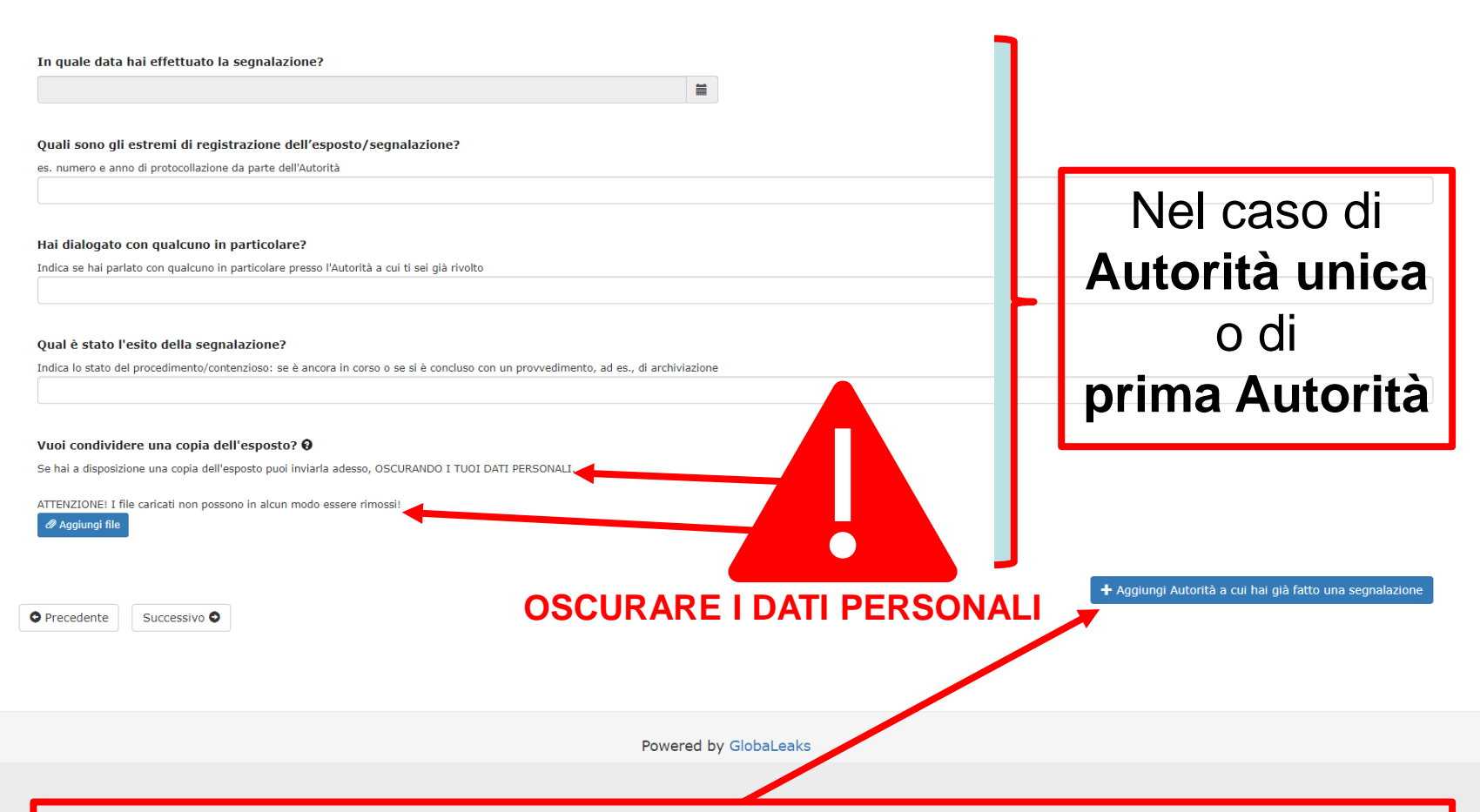

Se le Autorità a cui è già stata fatta una segnalazione sono più di una, cliccare sul pulsante per inserire le Autorità successive

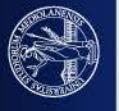

# Tab. 4 - Allegati

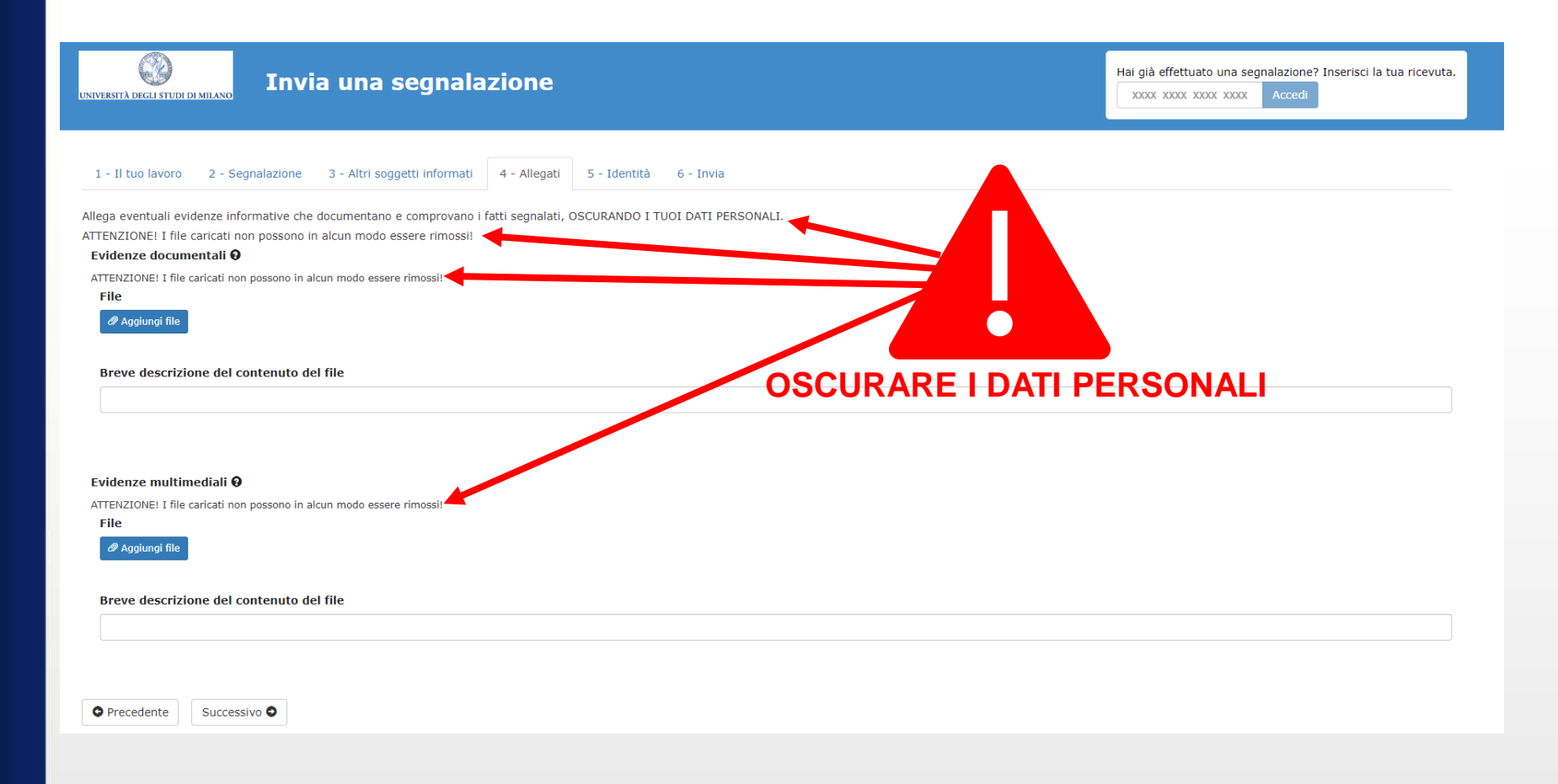

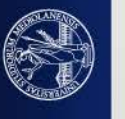

|                                                                                                    |                               | _            |                                                                                                    |                                                                                                    |
|----------------------------------------------------------------------------------------------------|-------------------------------|--------------|----------------------------------------------------------------------------------------------------|----------------------------------------------------------------------------------------------------|
| lab. 5 - Identità:                                                                                                    | caso «                        | SÌ»          | Nel caso in cui s<br>l'anonimato nei<br><b>disaccopiamer</b><br>istruttore deve fa<br>legge.                    | si decida di fornire la propria identità si ricorda che<br>confronti del Gruppo istruttore è garantito dal<br>nto dei dati e che per averne accesso il Gruppo<br>are motivata richiesta al Custode di chiavi ai sensi                                                                              |
| 1 - Il tuo lavoro 2 - Segnalazione 3 - Altri soggetti informati 4 - Allegati<br>Vuoi fornire i tuoi dati identificativi?<br>® Si Zati | 5 - Identità <u>6 - Invia</u> |              | In caso di segna<br>considerazione<br>circonstanziata<br>essere necessa<br>l'eventuale tutel<br>Per completezza | alazione anonima essa verrà presa in<br>solo in casi peculiari, se adeguatamente<br>e resa con dovizia di particolari. In seguito potrebl<br>rio integrare con la propria identità per acquisire<br>a legale oltre alla priorità di gestione.<br>a si prega di rileggere attentamente l'avviso sul |
| Nome *                                                                                                    |                               | Cognome *    | trattamento dei                                                                                                 | dati inseriti (p. 3)                                                                                                    |
| Genere *                                                                                                    |                               |              |                                                                                                    |                                                                                                    |
| Data di nascita *                                                                                                    | <b>=</b>                      | Luogo di nas | scita *                                                                                                    |                                                                                                    |
| Codice fiscale *                                                                                                    |                               |              |                                                                                                    |                                                                                                    |
| Residenza<br>Indirizzo *                                                                                                    |                               | Codice post  | ale *                                                                                                    |                                                                                                    |
|                                                                                                    |                               |              |                                                                                                    |                                                                                                    |
| Città * R                                                                                                    | legione *                     |              |                                                                                                    | Stato *                                                                                                    |
| Numero di telefono *                                                                                                    |                               | Indirizzo en | nail *                                                                                                    | ]                                                                                                    |

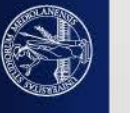

# Segue: Tab. 5 - Identità: caso «SÌ»

| Attuale mansione lavorativa                                        | Attuale responsabilità lavorativa (ruolo)                       |
|--------------------------------------------------------------------|-----------------------------------------------------------------|
| Attuale unità organizzativa e sede di lavoro                       |                                                                 |
| Mansione lavorativa all'epoca dei fatti segnalati                  | Responsabilità lavorativa (ruolo) all'epoca dei fatti segnalati |
| Unità organizzativa e sede di lavoro all'epoca dei fatti riportati |                                                                 |
| Precedente       Successivo                                        |                                                                 |
| Powered by                                                         | GlobaLeaks                                                      |
|                                                                    |                                                                 |

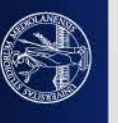

# Tab. 5 - Identità: caso «NO»

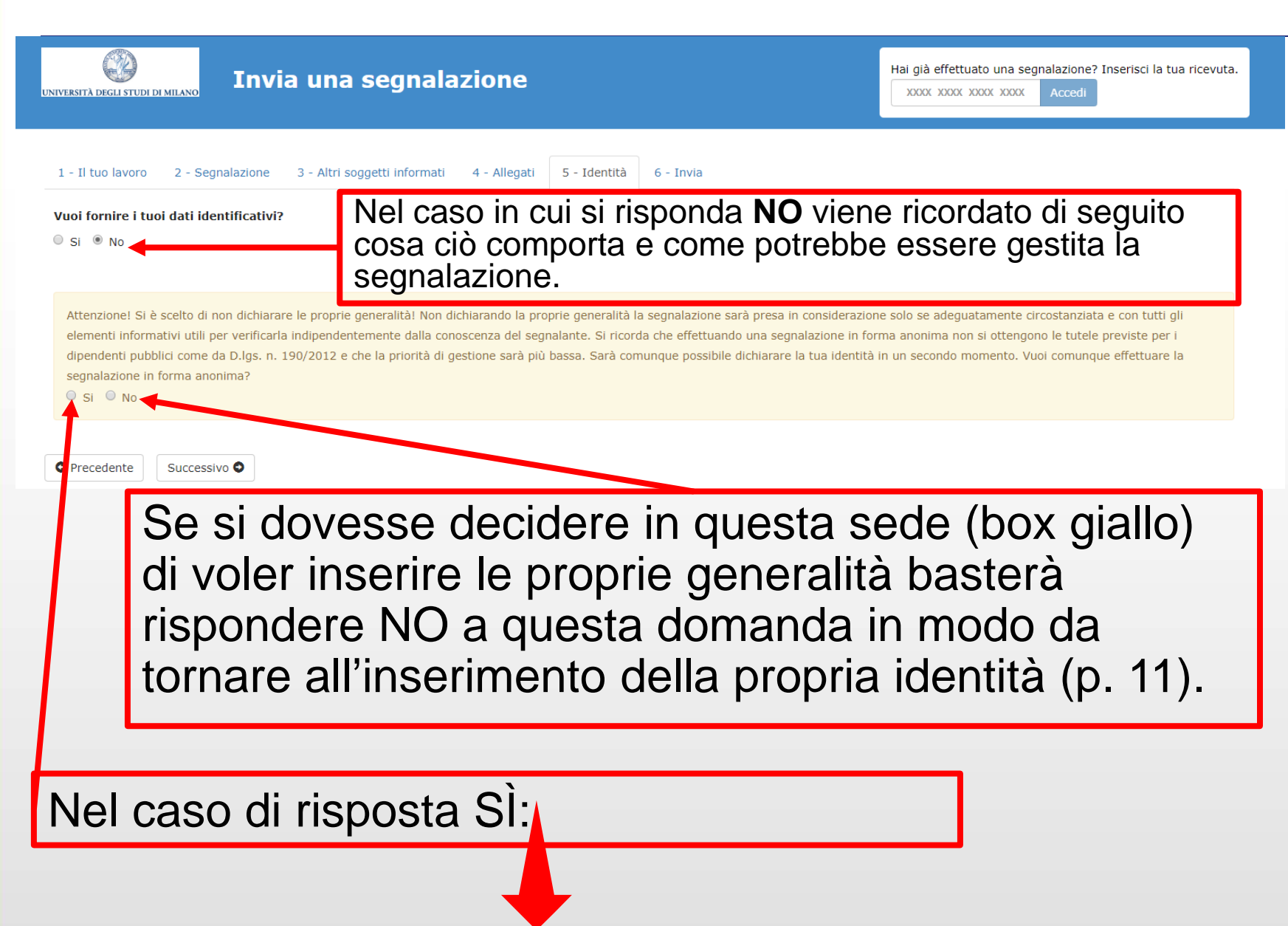

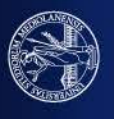

# Segue: Tab. 5 - Identità: caso «NO»

| UNIVERSITÀ DEGLI STUDI DI MILANO INVERSITÀ DEGLI STUDI DI MILANO INVERSITÀ DEGLI STUDI DI MILANO                                                                        | Hai già effettuato una segnalazione? Inserisci la tua ricevuta. |
|----------------------------------------------------------------------------------------------------|-----------------------------------------------------------------|
| 1 - Il tuo lavoro 2 - Segnalazione 3 - Altri soggetti informati 4 - Allegati 5 - Identità 6 - Invia<br>Vuoi fornire i tuoi dati identificativi?<br>◎ Si <sup>®</sup> No |                                                                 |
| Sarà comunque possibile dichiarare la tua identità in un secondo momento.                                                                                               |                                                                 |
| Precedente     Successivo                                                                                                    |                                                                 |

Nel caso in cui alla risposta precedente venga detto SÌ viene ricordato al segnalante che, se necessario, potrà inserire la sua identità in un secondo momento, ovvero rientrando nella piattaforma con il Key Code

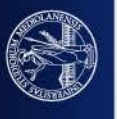

### Tab. 6 - Invia

| tenzone<br>UNIVERSITÀ DEGLI STUDI DI MILANO<br>Invia una segnalazione                                                                                                    | Hai già effettuato una segnalazione? Inserisci la tua ricevuta.                              |
|----------------------------------------------------------------------------------------------------|----------------------------------------------------------------------------------------------|
| 1 - Il tuo lavoro 2 - Segnalazione 3 - Altri soggetti informati 4 - Allegati 5 - Identità 6 - Invia Termini di servizio *                                                                                                    |                                                                                              |
| Ti ringraziamo per il tempo dedicato all'inserimento della segnalazione.<br>Ti ricordiamo che registrando la tua segnalazione riceverai un codice identificativo univoco di 16 cifre: KEY CODE.<br>Il KEY CODE ti permetterà di accedere alla tua segnalazione per aggiornaria, integraria e conoscerne gli esiti nonché per "dialogare" con il Gruppo istruttore in modalità riservata.<br>Per questo motivo ti invitiamo ad accedere frequentemente all'applicazione per verificare la presenza di eventuali richieste di ulteriori informazioni da parte del Gruppo istruttore.<br>Ricordati, per questo motivo, di conservare con cura il tuo KEY CODE, poiché – al fine di tutelare la riservatezza della tua identità e del contenuto della tua registrazione – in caso di sm<br>Infine, se hai segnalato l'adozione di una misura ritorsiva ti ricordiamo l'obbligo, ai sensi dell'art. 54 bis, comma 1, del d.lgs. n. 165/2001 ss.mm.ii., di effettuare analoga segnalazione in | arrimento non potrà essere recuperato o duplicato.<br>all'Autorità nazionale Anticorruzione. |

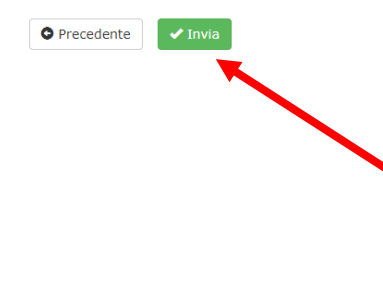

Dopo aver letto con molta attenzione i **Termini di servizio, e** averli accettati, si ricorda che solo dopo aver premuto il tasto «Invia» verrà generato un KEY CODE. Tale codice è personale e va conservato con molta cura in quanto permetterà al segnalante di verificare l'avanzamento della sua richiesta, effettuarne delle modifiche o integrazioni se necessario ed eventualmente comunicare in forma anonima con il Gruppo istruttore.

Powered by GlobaLeaks

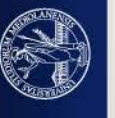

# Come vengono segnalati gli errori di compilazione

|                                                                                                    | Hai già effettuato una segnalazione? Inserisci la tua ricevuta.                                                                                                    |
|----------------------------------------------------------------------------------------------------|----------------------------------------------------------------------------------------------------|
| 1 - Il tuo lavoro 2 - Segnalazione 3 - Altri soggetti informati 4 - Allegati                                                                                                    | 5 - Identità 6 - Invia                                                                                                    |
| Errori nella segnalazione                                                                                                    |                                                                                                    |
| I seguenti step presentano alcuni errori:<br>Il tuo lavoro<br>Segnalazione<br>Altri soggetti informati<br>Identità<br>Invia<br>Le risposte alle seguenti domande sono mancanti o non valide:<br>Termini di servizio | Esempio di segnalazione di errori<br>in fase di compilazione.<br>In questo caso fino a quando ogni<br>campo obbligatorio non verrà<br>correttamente compilato la<br>segnalazione non verrà inviata e<br>non verrà fornito alcun Key Code. |

### Termini di servizio

Ti ringraziamo per il tempo dedicato all'inserimento della segnalazione.

Ti ricordiamo che registrando la tua segnalazione riceverai un codice identificativo univoco di 16 cifre: KEY CODE.

Il KEY CODE ti permetterà di accedere alla tua segnalazione per aggiornarla, integrarla e conoscerne gli esiti nonché per "dialogare" con il Gruppo istruttore in modalità riservata. Per questo motivo ti invitiamo ad accedere frequentemente all'applicazione per verificare la presenza di eventuali richieste di ulteriori informazioni da parte del Gruppo istruttore. Ricordati, per questo motivo, di conservare con cura il tuo KEY CODE, poiché – al fine di tutelare la riservatezza della tua identità e del contenuto della tua registrazione – in caso di smarrimento non potrà essere recuperato o duplicato.

Infine, se hai segnalato l'adozione di una misura ritorsiva ti ricordiamo l'obbligo, ai sensi dell'art. 54 bis, comma 1, del d.lgs. n. 165/2001 ss.mm.ii., di effettuare analoga segnalazione all'Autorità nazionale Anticorruzione.

Si, ho capito, memorizzerò il codice di segnalazione per verificare lo stato della segnalazione!

Questo campo è obbligatorio.

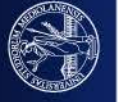

### Il Key Code ecco come viene fornito

| <u>▲ Attenzione</u>                                                                                                    |                                                                                                    |
|----------------------------------------------------------------------------------------------------|----------------------------------------------------------------------------------------------------|
| Your submission was succesful!                                                                                                    |                                                                                                    |
| Grazie! La tua segnalazione è stata inviata con successo. Cercheremo di risponderti quanto prima.                                                                                                    |                                                                                                    |
| Memorizza la tua ricevuta per la segnalazione.                                                                                                    | Suggerimento: Come nascondere la tua ricevuta                                                                                                    |
| 9592 0305 7512 2701<br>Usa la ricevuta di 16 cifre per ritornare e vedere eventuali messaggi che ti avremo inviato o se<br>pensi che ci sia altro che avresti dovutr allegare.<br>Vedi la tua segnalazione | Un modo efficace per nascondere la tua ricevuta è quello di appuntarlo come fosse una numero<br>di una carta di credito ed ad esempio allegarci anche una data di scadenza.<br>Esempio:<br>CARTA DI CREDITO<br>9592 0305 7512 2701<br>VALID FROM EXPIRES END<br>12/13 12/13<br>IL TUO NOME |
| Key Code o Codice di ricevu                                                                                                    | uta                                                                                                    |

Powered by GlobaLeaks

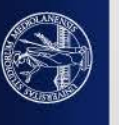

# Grazie e arrivederci

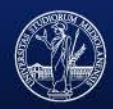